## Password Reset/Recovery Procedure

The Methacton LaunchPad has account recovery options that allows a Methacton student to gain access to their account if they forget their password. Use the following steps to access and configure this setting.

1. After signing into the Methacton LaunchPad site, select the profile icon in the top right corner.

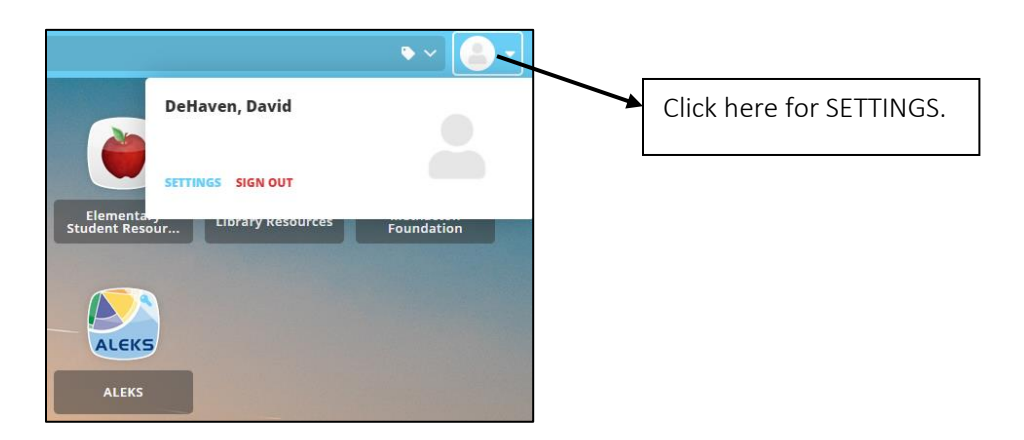

- 2. Select SETTINGS from the profile popup.
- 3. Select Recovery from the My Profile Setting menu options.

| My Profile Settings<br>General Themes App Passwords Auto Launch Sign In Recovery Security                                         | Recovery options                                                                                                    |
|----------------------------------------------------------------------------------------------------|----------------------------------------------------------------------------------------------------|
| Aunchpad Password Recovery<br>You may configure and use any combination of these options.<br>Mobile Phone<br>Disabled<br>Password | Reset Password – Here you<br>have the option to reset your<br>password should you need to.<br>Please configure the password<br>recovery options prior to<br>resetting your password. |

4. After clicking on the "Questions/Enabled" box, you will complete the steps to configure LaunchPad Password Recovery using three security questions as seen below.

| If you forget your password, we will use these questions to verify your identity. | Choose your three questions here.   |
|-----------------------------------------------------------------------------------|-------------------------------------|
| Question One       Custom     v     yes or no                                     | Enter the answer to the question in |
| Question Two What is the middle name of your oldest child?                        | the box provided.                   |
| Question Three What is the name of your favorite childhood friend?                |                                     |

5. Choose a question from the provided drop down list or choose the Custom option to make your own. After choosing a question provide the answer in the box to the right. When Account Recovery has been completed, if needed you will be able to use the "Help, I forgot my password" link on the Methacton LaunchPad login screen to gain access to your account as seen below.

| Methacton LaunchPad        |                                                   |
|----------------------------|---------------------------------------------------|
| Username                   | Click here to start the account recovery process. |
| Password                   |                                                   |
| Sign In                    |                                                   |
| Help, I forgot my password |                                                   |

6. Next you will be prompted to enter your username to begin. After entering your username you will need to answer one of the questions that had been chosen in the previous step. An example screenshot is below.

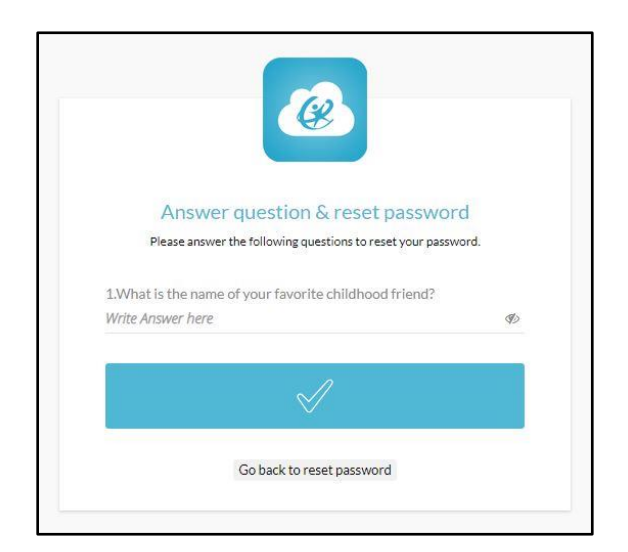

7. After correctly answering the question you will be taken to a screen that will allow you to choose a new password. Please pay close attention to the password requirements listed before proceeding. Upon successful completion you will receive a notification that your password has been updated successfully.

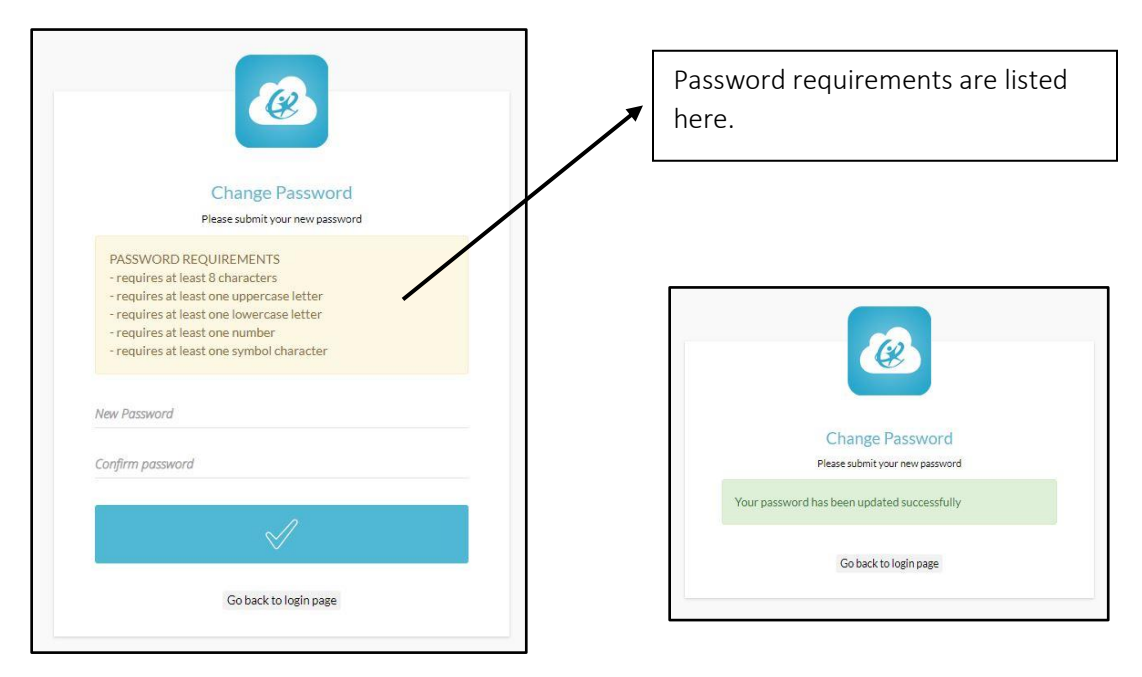